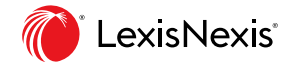

#### Nexis<sup>®</sup> Solutions

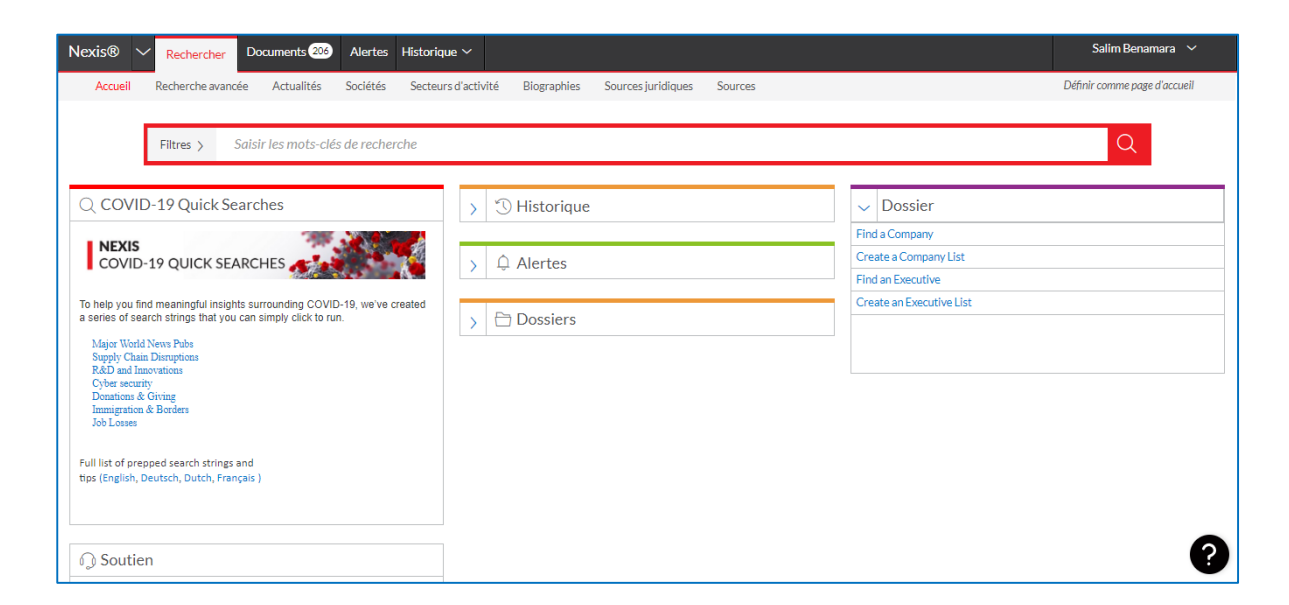

## Nexis

Guide d'utilisation

### **Qu'est-ce que Nexis ?**

- ✓ Nexis est la base de recherche d'information de LexisNexis.
- ✓ Un fonds unique accessible 24 heures sur 24 dont plus de 23000 titres de presse.
- $\checkmark$  Flux quotidien et archives disponibles en texte intégral.
- ✓ Une recherche rapide grâce à des formulaires dédiés.
- ✓ Toutes les fonctionnalités indispensables pour gagner du temps : répartition rapide des résultats, téléchargement des documents, création de veilles.

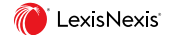

### Un fonds d'information unique

#### ✓ Presse française et internationale

Plus de 23 000 publications de presse du monde entier: agences de dépêches, presse quotidienne nationale et régionale, presse spécialisée intégrant l'accès au texte intégral des articles.

#### ✓ Informations sur les entreprises

180 bases de données sur les entreprises de tout pays provenant d'éditeurs reconnus permettent d'accéder aux informations financières, aux structures de groupes, aux dirigeants : D&B, Hoover's, Cofisem, Infolegale, Creditreform, ICC, InfoCredit, Skrin...

#### ✓ Biographies

fiches biographiques sur de nombreuses personnalités du monde économique et politique provenant du Who's Who, Top Management, Trombinoscope, Marquis Who's Who...

#### ✓ Rapports sectoriels

MarketLine (ex Datamonitor), Hoover's Industry Snapshot, Business Monitor International...

#### ✓Rapports Pays

Economist Intelligence Units, D&B Country RiskLine...

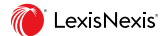

### Une interface disponible en 4 langues

1. Tous les utilisateurs accèdent à la même interface et au même fonds d'information.

Choisissez parmi les 4 langues disponibles.

| Nexis®                                                                                                    |        |                                                                                                    | R - Français 🚺 🗸          |
|----------------------------------------------------------------------------------------------------|--------|----------------------------------------------------------------------------------------------------|---------------------------|
| Ouvrir une session                                                                                                    | Aide 👻 |                                                                                                    |                           |
| Code d'utilisateur                                                                                                    |        |                                                                                                    |                           |
| Mot de passe                                                                                                    |        | <b>AP</b>                                                                                                    |                           |
| AFFICHER                                                                                                    |        |                                                                                                    |                           |
| Se souvenir de moi                                                                                                    |        | COVID-19 Global News<br>Tracker                                                                                          |                           |
| Vous avez oublié votre code d'utilisateur ou votre mot de passe?                                                                                                    |        | Free access to near real-time, interactive of<br>insights into the way COVID-19 is develop<br>the global media landscape | harts with<br>bing across |
| Créer un profil maintenant                                                                                                    |        | SEE LIVE TRACKER                                                                                                    |                           |
| L'utilisation de ce service est assujettie à Modalités et conditions et<br>Politique sur la vie privée et l'utilisation des cookies. Veuillez lire ces<br>informations avant de continuer.                                                       |        |                                                                                                    |                           |
| Remarque: Les données personnelles concernant les utilisateurs<br>indivíduels des services Lexis/Nexis seront exportées aux états-Unis<br>afin de permettre l'accès, l'utilisation et la prise en charge des données.<br>prestations de service. |        |                                                                                                    |                           |

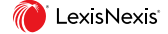

4

#### La recherche transversale

2. La page d'accueil permet d'effectuer une recherche transversale sur les sources Nexis via un formulaire simplifié.

3. Dans **Filtres** Choisissez les sources de votre recherche

4. Saisissez les mots-clés avec des opérateurs booléens (et, ou).

5. Lancez la recherche.

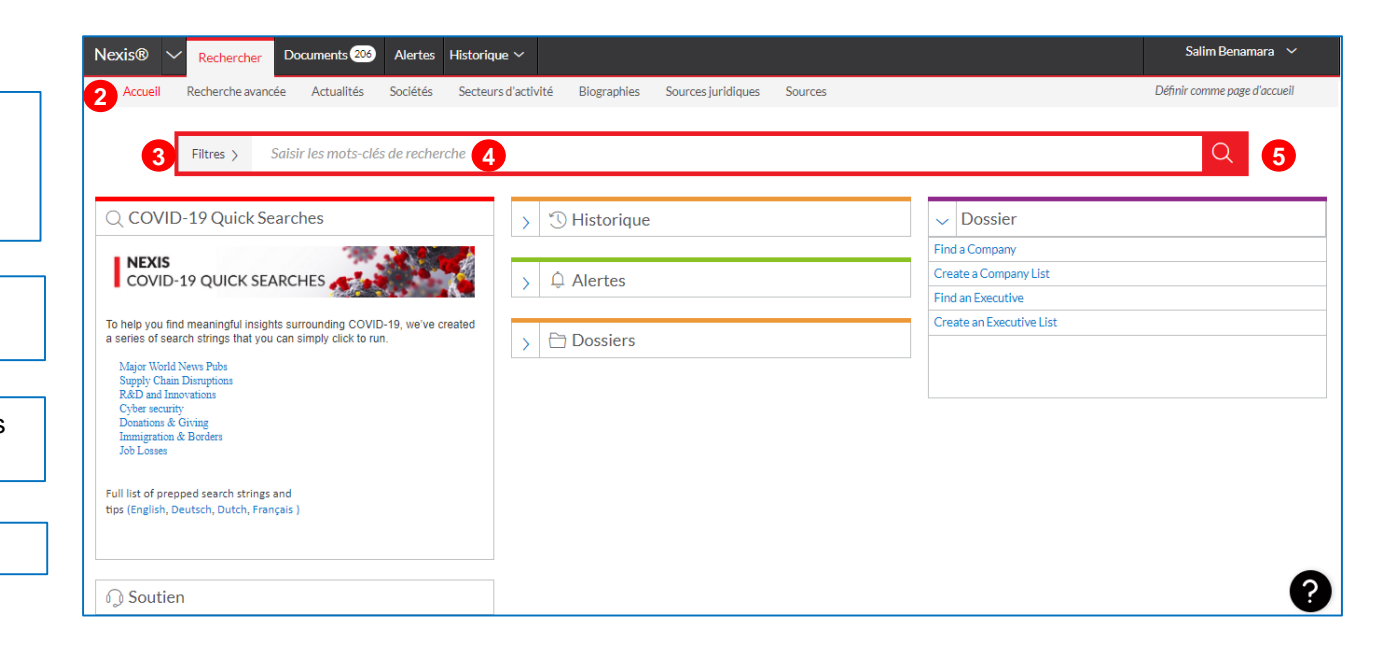

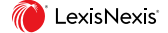

### Des écrans de recherche dédiés

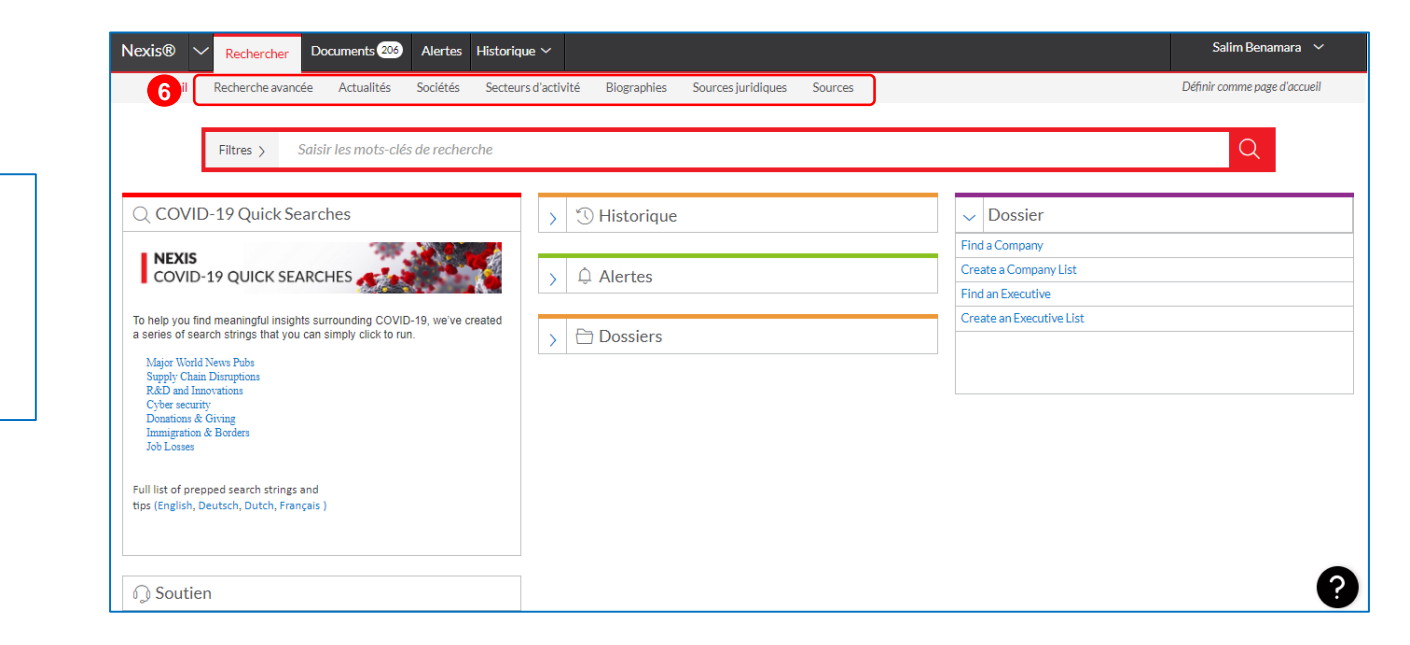

6. Naviguez dans les onglets en fonction du type d'information recherché :

- Actualités
- Sociétés
- · Secteurs d'activité
- Biographies...

### **Recherche avancée**

7. Saisissez votre terme de recherche.

8. Une aide à la saisie vous permet d'affiner votre recherche en choisissant un secteur ou un sujet.

Ces suggestions proviennent d'une technologie exclusive de LexisNexis : le SmartIndexing.

Plus de 3800 termes de secteurs d'activité et 4000 sujets sont indexés et permettent de retrouver des articles pertinents en français, anglais et allemand en un clic.

| lexis® 丶  | Rechercher                                                                                                    | Documents 206                                                                                                    | Alertes                        | Historique 🗸                                |             |                    |         |         |                              |                                                                                                    | Salim Bena                                                                                                    | mara 🗸      |
|-----------|----------------------------------------------------------------------------------------------------|----------------------------------------------------------------------------------------------------|--------------------------------|---------------------------------------------|-------------|--------------------|---------|---------|------------------------------|----------------------------------------------------------------------------------------------------|----------------------------------------------------------------------------------------------------|-------------|
| Accueil   | Recherche avancé                                                                                                    | Actualités                                                                                                    | Sociétés                       | Secteurs d'activité                         | Biographies | Sources juridiques | Sources |         |                              |                                                                                                    | Page d'accue                                                                                                    | il actuelle |
| Recherche | avancée   Actio                                                                                                    | ons∼                                                                                                    |                                |                                             |             |                    |         |         |                              |                                                                                                    |                                                                                                    |             |
|           |                                                                                                    |                                                                                                    |                                |                                             |             |                    |         |         |                              |                                                                                                    |                                                                                                    |             |
|           | Saisir des mots                                                                                                    | -clés et des opé                                                                                                    | rateurs                        | 7                                           |             |                    |         |         |                              |                                                                                                    | Q                                                                                                    |             |
|           | Mots-clés (suj                                                                                                    | ets, tags)                                                                                                    |                                |                                             |             |                    |         | Effacer | Utilise                      | er les opérateurs<br>Expression exacte                                                                                                    |                                                                                                    |             |
|           | Energiq<br>Boisson Énergé<br>Centrale d'éner<br>Commerce d'én<br>Conformité rég<br>Consommation<br>Construction da<br>Déréglementat<br>Efficacité énerg<br>Energie | ique<br>gie électrique<br>ergie<br>ementaire en mati<br>d'Énergie<br>ns le secteur de l'é<br>on énergétique<br>étique | ère d'énergie<br>nergie et des | : & de services publics<br>services publics |             |                    |         |         | et<br>ou<br>sauf<br>S/n<br>! | 2 ou plusieurs mots n'im<br>document (alternative :<br>Inclure un ou plusieurs n<br>Exclure les documents c<br>ou 'expression; doit étr<br>opérateur ou risque de<br>résultats inattendus<br>Premier mot dans une II<br>du second (alternative :<br>Variations du mot utilise<br>not rache (alternative : | porte où dans le<br>&)<br>nots<br>ontenant le mot<br>e le dernier<br>générer des<br>mite de "n" mots<br>w/n ou near/n)<br>ant ceci comme<br>") | 9           |

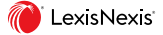

7

#### Filtrer par Média et par langue

9. Dans **Filtres>Actualités** Vous pouvez choisir les Médias et/ou les langues de votre recherche.

10. Lancez la recherche.

|                                  |                     |                   |                 |                 | ou      | Inclure un ou plusieurs mots                                                                                                    |
|----------------------------------|---------------------|-------------------|-----------------|-----------------|---------|----------------------------------------------------------------------------------------------------|
| Date Toutes les dates disponible | 25 🗸                | From Mmm jj, aaa  | a Hu Mmm        | ij, aaaa        | sauf    | Exclure les documents contenant le mot<br>ou l'expression ; doit être le dernier<br>opérateur ou risque de générer des<br>résultats inattendus |
| Filtres Sources                  |                     |                   |                 |                 | S/n     | Premier mot dans une limite de "n" mots<br>du second (alternative : w/n ou near/n)                                                             |
| ∧ □ Actualités                   | _                   | _                 | _               |                 | 1       | Variations du mot utilisant ceci comme<br>mot racine (alternative : *)                                                                         |
| Journaux (                       | Presse professionne | lle 🗆 Transcri    | ptions 🗆 Conten | us audiovisuels | Affiche | er tous les opérateurs et toutes les commande                                                                                                  |
| Dépêches                         | Magazines           | Conteni 🗹         | us Web          |                 |         |                                                                                                    |
| Exclure                          |                     |                   |                 |                 |         |                                                                                                    |
| □ Actualités non é               | conomiques          | Documents avec mo | ins de 500      | mots            |         |                                                                                                    |
| Language                         |                     |                   |                 |                 |         |                                                                                                    |
| Arabe                            | Anglais             | 🗆 Japonais        | Scandinave      |                 |         |                                                                                                    |
| Chinois                          | 🗹 Français          | Coréen            | Espagnol        |                 |         |                                                                                                    |
| Tchèque                          | Allemand            | Portugais         | □ Turc          |                 |         |                                                                                                    |
| □ Néerlandais                    | Italien             | C Russe           |                 |                 |         |                                                                                                    |

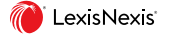

#### **Choisir ses sources**

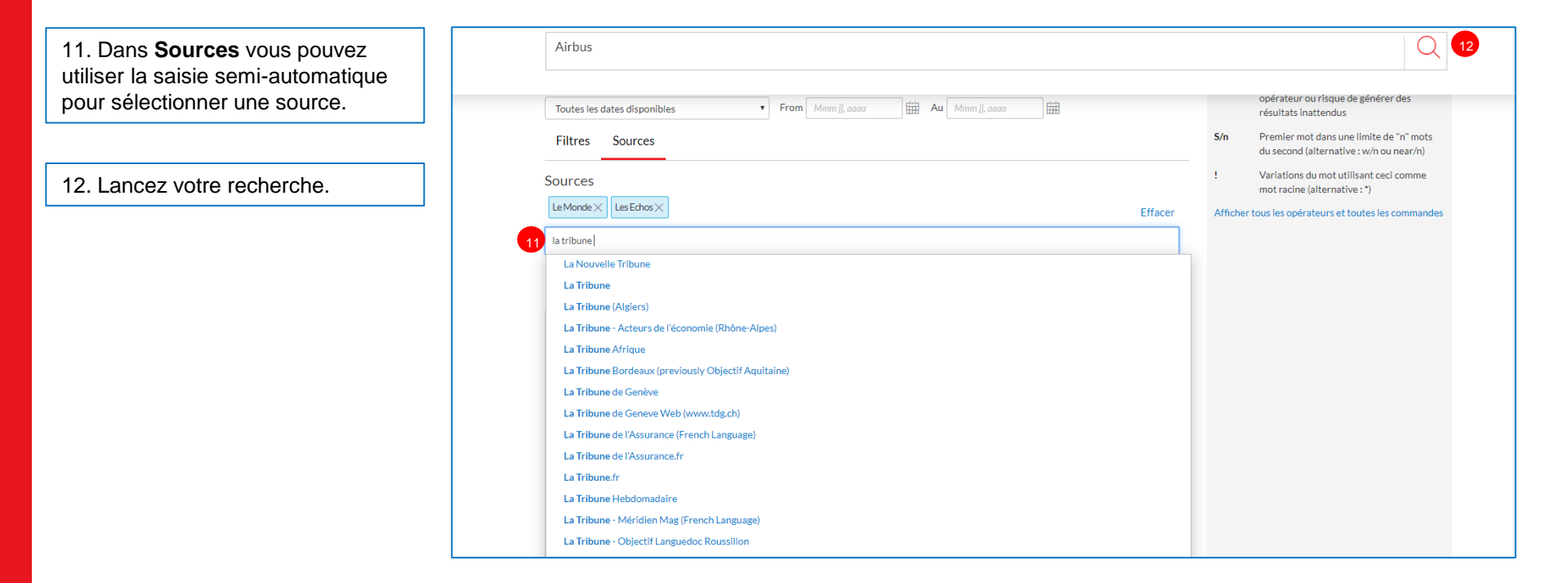

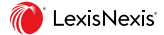

#### La liste de résultats

13. Les articles peuvent être classés par pertinence ou par date.

14. Affinez la recherche en incluant ou excluant un terme.

15. Affichez les résultats par, Lieu de publication, type de publication, langue, sujet, secteur d'activité...

16. Affichez un Aperçu de chaque résultat.

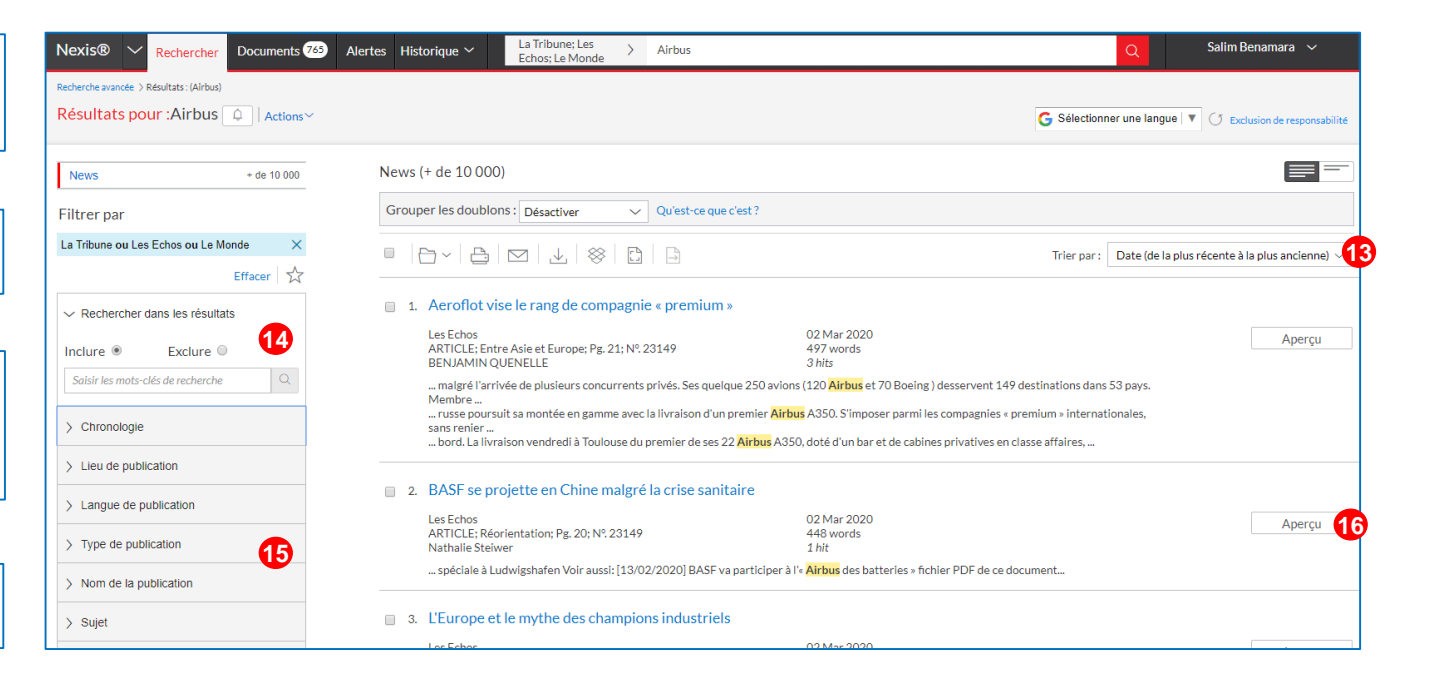

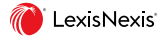

# 17. Visualisez rapidement les documents pertinents en cliquant sur Afficher.

#### Aperçu d'un document

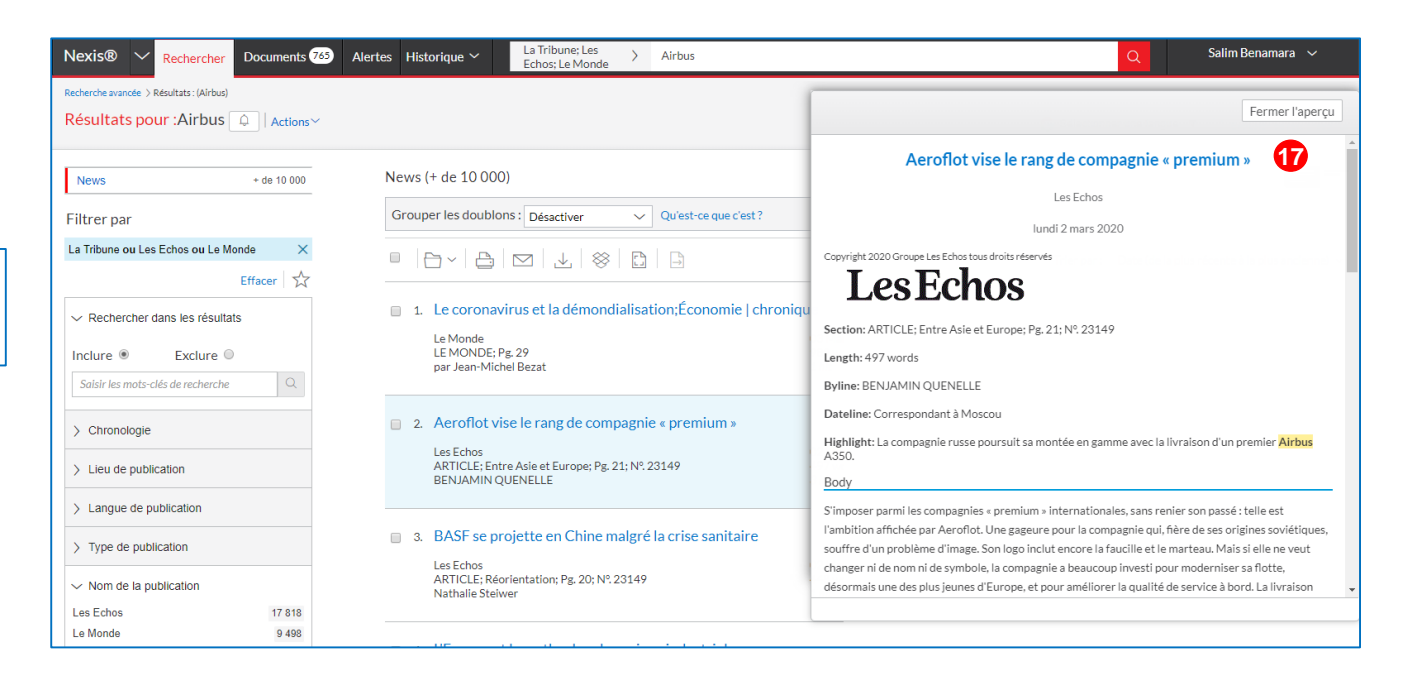

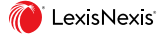

#### Sauvegarde des documents

18. Cochez un ou plusieurs documents à imprimer, envoyer par email ou à sauvegarder

19. Cliquez sur l'icône Dossier pour créer un dossier de sauvegarde ou pour ajouter le document dans un dossier existant.

| Nexis® V Rechercher Documents 126                          | Alertes                                                                                                    | Historique 🗸                                                                                                    | La Tribune; Les<br>Echos; Le Monde              | > Airbus                                             | a -                                                                                                    | Salim Benamara 🗸 🗸            |  |  |  |
|------------------------------------------------------------|----------------------------------------------------------------------------------------------------|----------------------------------------------------------------------------------------------------|-------------------------------------------------|------------------------------------------------------|----------------------------------------------------------------------------------------------------|-------------------------------|--|--|--|
| Recherche avancée > Résultats : (Airbus)                   |                                                                                                    |                                                                                                    |                                                 |                                                      |                                                                                                    |                               |  |  |  |
| Résultats pour :Airbus 🔍   Actions~                        |                                                                                                    |                                                                                                    |                                                 |                                                      | G Sélectionner une langue                                                                                                    | C Exclusion de responsabilité |  |  |  |
| News + de 10 000                                           | N                                                                                                    | ews (+ de 10 000)                                                                                                    |                                                 |                                                      |                                                                                                    |                               |  |  |  |
| Filtrer par                                                | C                                                                                                    | Grouper les doublons :                                                                                                    | Désactiver                                      | ✓ Qu'est-ce que                                      | c'est?                                                                                                    |                               |  |  |  |
| La Tribune ou Les Echos ou Le Monde $\qquad \qquad \times$ |                                                                                                    | 6 SÉLECTIONNÉ ~                                                                                                    | <b>□</b> 19∋                                    |                                                      |                                                                                                    | Trier par : Pertinence ~      |  |  |  |
| Effacer 🛛 🛣                                                | -                                                                                                    |                                                                                                    | Enregistre                                      | er <b>documents</b>                                  |                                                                                                    |                               |  |  |  |
| ✓ Rechercher dans les résultats                            | 18                                                                                                    | 1. Airbus, à la pe                                                                                                    | ine sélectionn                                  | <b>tés</b> dans                                      | pprime 2 362 postes                                                                                                    |                               |  |  |  |
| Inclure   Exclure                                          |                                                                                                    | Le Monde<br>LE MONDE; Pg. 1<br>Isabelle Chaperor                                                                                                    | 6<br>La liste des o<br>utilisés s'aff           | dossiers fréquemmer<br>fichera ici.                  | t 21.Fév.2020<br>806 words<br>11.hits                                                                                                    | 60<br>Aperçu                  |  |  |  |
| Saisir les mots-clés de recherche                          |                                                                                                    | qui repose la qu<br>Mais, après troi                                                                                                    | asti<br>s an Choisi                             | r un dossier                                         | s spatiales d' <mark>Airbus</mark> et Thales Alenia. Le vieux serpent de mer de l'espace<br>Jer cette pénalité. La restructuration est la conséquence                                                   |                               |  |  |  |
| > Chronologie                                              | Dirk Hoke, le patron de la branche défense et espace d'Airbus dont le siège social est à Munich, a dévollé ce projet<br>de 1.2 milliard deuros a été dotée dans les comptes 2019 d'Airbus pour faire face aux difficultés persistantes de l'avion de transport militaire<br>En outre a diffuse giana de cuil act énaigée en cal es reparadice de licencer d'avort ation de |                                                                                                    |                                                 |                                                      |                                                                                                    |                               |  |  |  |
| > Lieu de publication                                      |                                                                                                    | ci no une para specier qui n'es prenierse par ne ausprension de internes o caponi adont DE<br>chiffre d'affaires. Thales Alenia Space (TAS), le grand concurrent franco-italien d'Airbus, qui emploie 8000 salariés, avait affiché dès 2019 son<br>Intention<br>I E MONDE Per 1 & <mark>Airbus</mark> . El aneine dans la réference et la constita supprime |                                                 |                                                      |                                                                                                    |                               |  |  |  |
| > Langue de publication                                    |                                                                                                    |                                                                                                    | ,                                               |                                                      |                                                                                                    |                               |  |  |  |
| > Type de publication                                      |                                                                                                    | 2. 2.300 postes                                                                                                    | nenacés chez A                                  | Airbus Defence ar                                    | d Space                                                                                                    |                               |  |  |  |
| > Nom de la publication                                    |                                                                                                    | Les Echos<br>ARTICLE; Resserr<br>ANNE BAUER                                                                                                    | er les boulons; Pg. 1                           | 18; Nº. 23142                                        | 20 Fév 2020<br>479 words<br>9 hits                                                                                                    | Aperçu                        |  |  |  |
| > Sujet                                                    |                                                                                                    | construction de<br>l'Angleterre (357<br>un plan de restr                                                                                                    | s Eurofighter à Man<br><br>ucturation de la div | nching, sera le pays le p<br>ision. Dirk Hoke, prési | lus touché. <mark>Airbus</mark> y anticipe la suppression de 829 postes. Viendrait ensuite<br>Ient d' <mark>Airbus</mark> Defence and Space, la division d' <mark>Airbus</mark> qui fabrique les avions |                               |  |  |  |

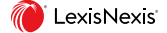

### **Récupération des documents**

120 Alertes Historique 🗸 La Tribune; Les Nexis® 🗸 Rechercher Documer Salim Benamara 🗸 🗸 > Airbus Echos: Le Monde Dossier: Mes dossiers Actions~ Dossiers Trier par : Date de dernière modification (de la plus récente à la plus ancienne) ~ ✓ Rechercher dans tous les dossiers 1. 🗁 LOREAL Saisir les mots-clés de recherche Туре Dossier Référence -Aucun(e)-Créer un nouveau dossier dans Mes dos... Date de dernière modification 05 Déc 2019 03:05:34 p.m. CET 🖰 Mes dossiers 2. DORANO 🕝 Accéder ultérieure... 📅 Partagé par moi (0) Туре Dossier 📅 Partagé par d'autre... Référence -Aucun(e)-Éléments enregistrés : 126 Date de dernière modification Corbeille 21 Nov 2019 10:12:31 a.m. CET 3. 🗁 AIRBUS Туре Dossier Référence -Aucun(e)-Date de dernière modification 06 Nov 2019 04:28:45 p.m. CET

20. Accédez à vos dossiers dans **Documents**.

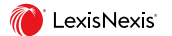

#### Créer une veille

21. A partir d'un écran de résultats, cliquez sur *l'icône alerte* pour recevoir les nouveaux documents associés à votre recherche.

| Nexis® V Rechercher Documents 130                      | Alertes Historique $\checkmark$ La Tribune; Les<br>Echos; Le Monde $\rightarrow$                                                                                                    | Airbus                                                                           | Q                       | Salim Benamara 🗸 🗸                           |  |  |  |  |  |
|--------------------------------------------------------|----------------------------------------------------------------------------------------------------|----------------------------------------------------------------------------------|-------------------------|----------------------------------------------|--|--|--|--|--|
| La Tribune; Les Echos; Le Monde > Résultats : (Airbus) |                                                                                                    |                                                                                  |                         |                                              |  |  |  |  |  |
|                                                        |                                                                                                    |                                                                                  |                         | Exclusion de responsabilite                  |  |  |  |  |  |
| News + de 10 000                                       | News (+ de 10 000)                                                                                                    |                                                                                  |                         |                                              |  |  |  |  |  |
| Filtrer par                                            | Grouper les doublons : Désactiver 🗸 🗸                                                                                                    | Qu'est-ce que c'est?                                                             |                         |                                              |  |  |  |  |  |
| La Tribune ou Les Echos ou Le Monde 🛛 🗙                | 🗧 6 SÉLECTIONNÉ 🗸 🕒 🗠 🔛                                                                                                    |                                                                                  | Trier par : Date (de la | plus récente à la plus ancienne) $ \! \sim $ |  |  |  |  |  |
| Effacer 🔗                                              |                                                                                                    |                                                                                  |                         |                                              |  |  |  |  |  |
| V Rechercher dans les résultats                        | <ul> <li>Le coronavirus et la démondialisation</li> </ul>                                                                                                    | tion;Economie   chronique                                                        |                         |                                              |  |  |  |  |  |
| Inclure   Exclure                                      | LE MONDE; Pg. 29<br>par Jean-Michel Bezat                                                                                                    | 989 words<br>1 hit                                                               |                         | Aperçu                                       |  |  |  |  |  |
| Saisir les mots-clés de recherche                      | Saisir les mols-clés de recherche Q La fragilité de la division internationale du travail, qui fait qu'un Airbus ou un iPhone est un assemblage de sous-produits fabriqués dans le                                                                                                    |                                                                                  |                         |                                              |  |  |  |  |  |
| > Chronologie                                          | 2. Aeroflot vise le rang de compagni                                                                                                    | e « premium »                                                                    |                         |                                              |  |  |  |  |  |
| > Lieu de publication                                  | Les Echos<br>ARTICLE; Entre Asie et Europe; Pg. 21; №.                                                                                                    | 02 Mar 2020<br>23149 497 words                                                   |                         | 60                                           |  |  |  |  |  |
| > Langue de publication                                | BENJAMIN QUENELLE 3 hits Aperçu<br>malgré l'arrivée de plusieurs concurrents privés. Ses quelque 250 avions (120 <b>Airbus</b> et 70 Boeing ) desservent 149 destinations dans 53 pays.<br>Membre<br>russe poursuit sa montée en gamme avec la livraison d'un premier <mark>Airbus</mark> A350. S'imposer parmi les compagnies « premium » internationales,<br>sans renier |                                                                                  |                         |                                              |  |  |  |  |  |
| > Type de publication                                  |                                                                                                    |                                                                                  |                         |                                              |  |  |  |  |  |
| > Nom de la publication                                | bord. La livraison vendredi à Toulouse du                                                                                                    | premier de ses 22 <mark>Airbus</mark> A350, doté d'un bar et de cabines privativ | es en classe affaires,  |                                              |  |  |  |  |  |
| > Sujet                                                | 3. BASF se projette en Chine malgré                                                                                                    | la crise sanitaire                                                               |                         |                                              |  |  |  |  |  |

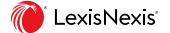

### Créer une veille

22. Donnez un nom à votre veille.

23. Cliquez sur *Livrer* pour saisir votre email et choisir la périodicité de lancement.

24. Cliquez sur **Créer une** *alerte*.

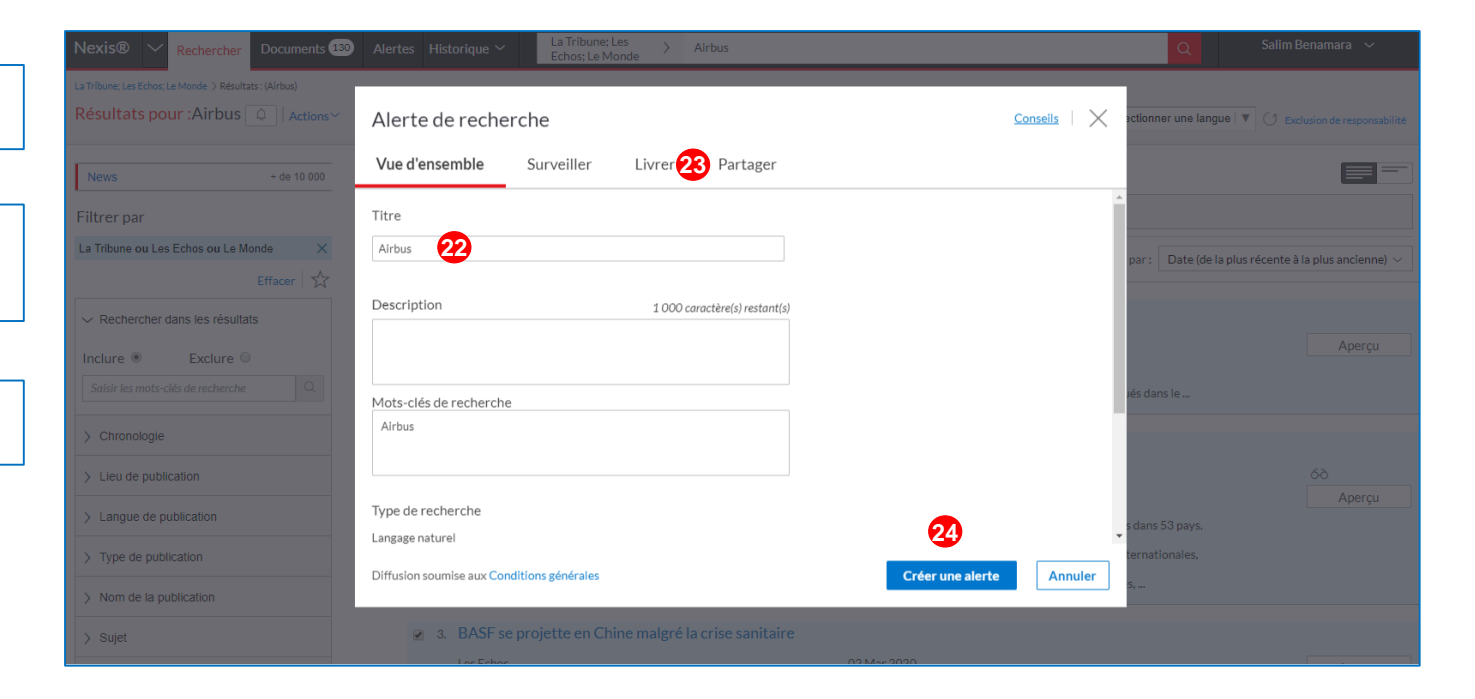

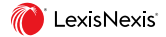